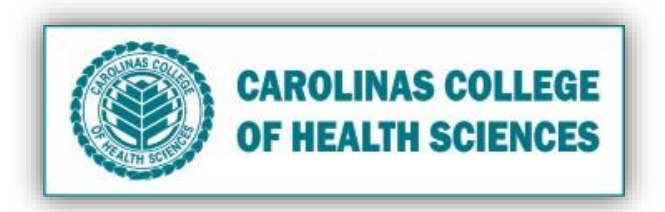

Dear Teachers,

The DataSource has been customized in Google Sheets for Nursing 202. The DataSource contains student Time in/out data for their Preceptorship. <u>Although students can see each other's times, they are restricted to only being able to edit their own.</u>

Your Staff Assistant is charged with updating the DataSource each semester. For your reference, the Staff Assistant tutorial is located here: X:\Carolinas College (CCHS)\CCHSNursing\ADN\COURSES\NUR 202\Focused Client Care Experience

Your Students will be emailed a set of instructions by your Staff Assistant. The current instructions are located here: X:\Carolinas College (CCHS)\CCHSNursing\ADN\COURSES\NUR 202\Focused Client Care Experience **Please review the student instructions and let your Staff Assistant know if you have additional information for the email.** 

Your role in managing the DataSource is to keeping track of your students. Instructions to assist you with this are below:

## Managing the DataSource

- 1. Login using Chrome Browser, go to Google Mail
- 2. Type your Username: <u>nursing202@cchsmail.org</u>, then Next
- 3. Type your password: JanCubed202, then Next
- 4. Locate and click the Google Apps icon (9 dots) in the upper right corner
- 5. On the popup menu, locate and click the green **Sheets** icon
- 6. Locate and select the *current semester* Focus Client care DataSource
- 7. Scroll up and down the page to view total hours from each student.

|    | A                                                                                  | В                  | к                                                                                  | L            | м   | N          | 0          | Р          | Q          | R          | S          |
|----|------------------------------------------------------------------------------------|--------------------|------------------------------------------------------------------------------------|--------------|-----|------------|------------|------------|------------|------------|------------|
| 1  | Carolinas College of Health Sciences -<br>School of Nursing                        |                    |                                                                                    |              |     |            |            |            |            |            |            |
| 2  | NUR 202 - Focused Client Care Experience -<br>MASTER-DO NOT EDIT! ONLY MAKE COPIES |                    |                                                                                    | Adjustments: | 0   | Sunday     | Monday     | Tuesday    | Wednesday  | Thursday   | Friday     |
| 3  | Student Last Name                                                                  | Student First Name | Assigned<br>Faculty (Place<br>Faculty Name In =<br>Second line in<br>this Column!) | Total Hours  |     | 7/12/2020  | 7/13/2020  | 7/14/2020  | 7/15/2020  | 7/16/2020  | 7/17/2020  |
| 4  |                                                                                    | Jack               |                                                                                    | Required     | 144 | 7:00:00 -  | 7:00:00 -  | 7:00:00 -  | 7:00:00 -  | *          | -          |
| 5  | Student                                                                            |                    | Jane                                                                               | Scheduled    | 31  | 15:00:00 - | 15:00:00 - | 14:00:00 - | 15:00:00 - |            | *          |
| 6  |                                                                                    |                    |                                                                                    | Needed       | 113 | 8          | 8          | 7          | 8          | 0          | 0          |
| 7  |                                                                                    | Sarah              |                                                                                    | Required     | 144 | 7:00:00 -  | 7:00:00 *  | 7:00:00 -  | 7:00:00 *  | 7:00:00 *  | 7:00:00 -  |
| 8  | Kline                                                                              |                    | Jane                                                                               | Scheduled    | 51  | 17:00:00 * | 16:00:00 - | 15:00:00 - | 14:00:00 - | 16:00:00 - | 15:00:00 - |
| 9  |                                                                                    |                    |                                                                                    | Needed       | 93  | 10         | 9          | 8          | 7          | 9          | 8          |
| 10 | Costa                                                                              | Erin               |                                                                                    | Required     | 144 | 7:00:00 -  | 7:00:00 *  | 7:00:00 *  | 7:00:00 -  | 7:00:00 *  | *          |
| 11 |                                                                                    |                    | Caroline                                                                           | Scheduled    | 39  | 14:00:00 * | 15:00:00 - | 15:00:00 - | 15:00:00 - | 15:00:00 - | -          |
| 12 |                                                                                    |                    |                                                                                    | Needed       | 105 | 7          | 8          | 8          | 8          | 8          | 0          |

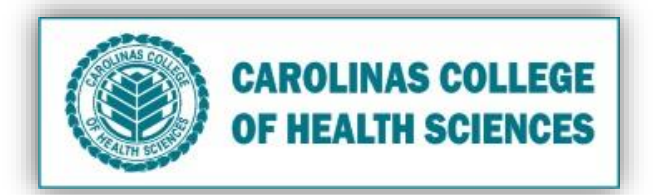

8. Scroll to bottom of list and view total students assigned to each faculty that day.

|     | A                                                                                  | В                  | к                                                                                             | L            | м        | N         | 0         | Р         | Q         |                   |                  |     |  |
|-----|------------------------------------------------------------------------------------|--------------------|-----------------------------------------------------------------------------------------------|--------------|----------|-----------|-----------|-----------|-----------|-------------------|------------------|-----|--|
| 1   | Carolinas College of Health Sciences -<br>School of Nursing                        |                    |                                                                                               |              |          |           |           |           |           | Scroll            | Scroll to bottom |     |  |
| 2   | NUR 202 - Focused Client Care Experience -<br>MASTER-DO NOT EDIT! ONLY MAKE COPIES |                    |                                                                                               | Adjustments: | 0        | Sunday    | Monday    | Tuesday   | Wednesday | π of the page     |                  |     |  |
| 3   | Student Last Name                                                                  | Student First Name | Assigned<br>Faculty (Place<br>Faculty Name In <del>→</del><br>Second line in<br>this Column!) | Total Hours  |          | 7/12/2020 | 7/13/2020 | 7/14/2020 | 7/15/2020 | 7/16/2020 7/17/20 |                  | 7/1 |  |
| 207 |                                                                                    |                    |                                                                                               | Needed       | 144      | 0         | 0         | 0         | 0         | 0                 | 0                |     |  |
| 208 |                                                                                    |                    |                                                                                               | Required     | 144      | v         | *         | *         | *         | *                 | *                |     |  |
| 209 |                                                                                    |                    |                                                                                               | Scheduled    | 0        | v         | Ŧ         | Ŧ         | ÷         | *                 |                  |     |  |
| 210 |                                                                                    |                    |                                                                                               | Needed       | 144      | 0         | 0         | 0         | 0         | 0                 | 0                |     |  |
| 211 |                                                                                    |                    |                                                                                               | Required     | 144      | *         | Ψ.        | · · · ·   | · · · ·   |                   |                  |     |  |
| 212 |                                                                                    |                    |                                                                                               | Scheduled    | 0        | ÷         | Ψ.        | *         | Ť         | ÷                 |                  |     |  |
| 213 |                                                                                    |                    |                                                                                               | Needed       | 144      | 0         | 0         | 0         | 0         | 0                 | 0                |     |  |
| 214 |                                                                                    |                    |                                                                                               |              | TOTAL    | 3         | 3         | 3         | 3         | 2                 | 1                |     |  |
| 215 |                                                                                    |                    |                                                                                               |              | Jane     | 2         | 2         | 2         | 2         | 1                 | 1                |     |  |
| 216 |                                                                                    |                    |                                                                                               |              | Janie    | 0         | 0         | 0         | 0         | 0                 | 0                |     |  |
| 217 |                                                                                    |                    |                                                                                               |              | Caroline | 1         | 1         | 1         | 1         | 1                 | 0                |     |  |
| 218 |                                                                                    |                    |                                                                                               |              | Bridget  | 0         | 0         | 0         | 0         | 0                 | 0                |     |  |

## OR

## Filter via the Assigned Faculty

a. Select filter icon.

|     | A                                                                                  | В |                                                                                   | L            | м        | N         | 0         | Р         | Q         | R         | S         |        |
|-----|------------------------------------------------------------------------------------|---|-----------------------------------------------------------------------------------|--------------|----------|-----------|-----------|-----------|-----------|-----------|-----------|--------|
| 1   | 1 Carolinas College of Health Sciences -<br>School of Nursing                      |   |                                                                                   |              |          |           |           |           |           |           |           |        |
| 2   | NUR 202 - Focused Client Care Experience -<br>MASTER-DO NOT EDIT! ONLY MAKE COPIES |   |                                                                                   | Adjustments: | 0        | Sunday    | Monday    | Tuesday   | Wednesday | Thursday  | Friday    | Sature |
| 3   | Student Last Name Student First Name                                               |   | Assigned<br>Faculty (Place<br>Faculty Nameln =<br>Second line in<br>this Column!) | Total        | Hours    | 7/12/2020 | 7/13/2020 | 7/14/2020 | 7/15/2020 | 7/16/2020 | 7/17/2020 | 7/1    |
| 207 |                                                                                    |   |                                                                                   | Needed       | 144      | 0         | 0         | 0         | 0         | 0         | 0         |        |
| 208 |                                                                                    |   |                                                                                   | Required     | 144      | *         | -         | *         | *         | *         | *         |        |
| 209 |                                                                                    |   |                                                                                   | Scheduled    | 0        | Ŧ         | Ť         | *         | *         | *         | · ·       |        |
| 210 |                                                                                    |   |                                                                                   | Needed       | 144      | 0         | 0         | 0         | 0         | 0         | 0         |        |
| 211 |                                                                                    |   |                                                                                   | Required     | 144      | -         | v         | -         | *         | *         |           |        |
| 212 |                                                                                    |   |                                                                                   | Scheduled    | 0        | *         | *         | *         | *         | *         | · ·       |        |
| 213 |                                                                                    |   |                                                                                   | Needed       | 144      | 0         | 0         | 0         | 0         | 0         | 0         |        |
| 214 |                                                                                    |   |                                                                                   |              | TOTAL    | 3         | 3         | 3         | 3         | 2         | 1         |        |
| 215 |                                                                                    |   |                                                                                   |              | Jane     | 2         | 2         | 2         | 2         | 1         | 1         |        |
| 216 |                                                                                    |   |                                                                                   |              | Janie    | 0         | 0         | 0         | 0         | 0         | 0         |        |
| 217 |                                                                                    |   |                                                                                   |              | Caroline | 1         | 1         | 1         | 1         | 1         | 0         |        |
| 218 |                                                                                    |   |                                                                                   |              | Bridget  | 0         | 0         | 0         | 0         | 0         | 0         |        |

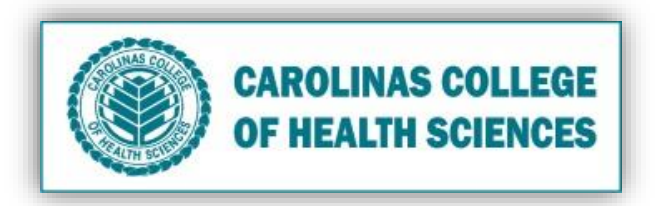

**b.** Filter by alphabetical order ascending or descending or check off faculty member or all "blank" spaces to hide them on the excel sheet.

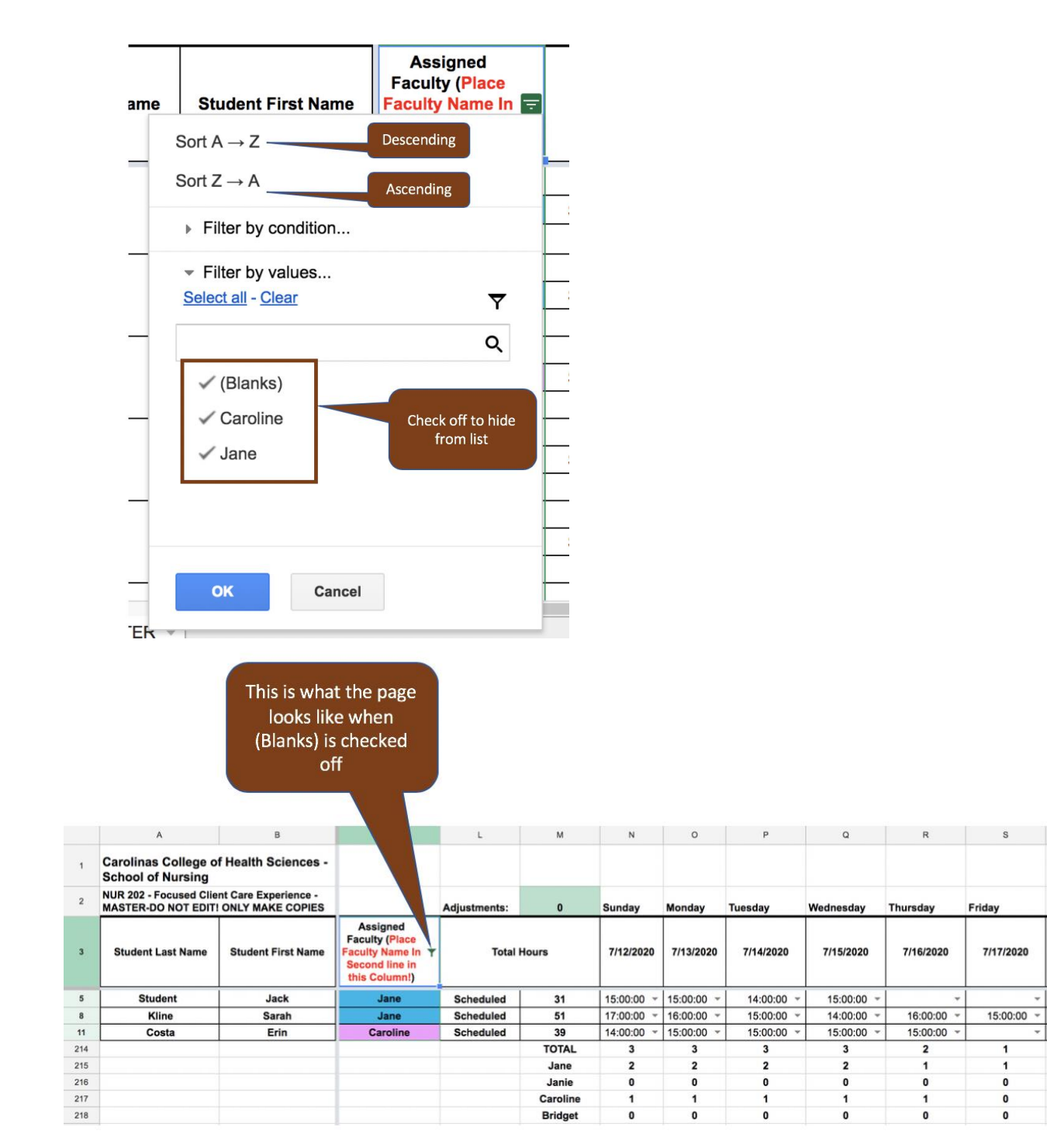